## Using the Workflow Inquiry to Review eProfile Changes

Core-

The **Workflow Inquiry** page allows approvers to search for transactions of employees assigned to them. An **Empl ID** or **Transaction Name** is required. The **Optional Search Fields** enable a more narrow search functionality.

Standard business procedure is to utilize the worklist page to approve transactions. Workflow Inquiry

| Required Search Fields                         |                                      |  |
|------------------------------------------------|--------------------------------------|--|
| Employee ID or Transaction Name is required.   |                                      |  |
| Empl ID:                                       | ٩                                    |  |
| Transaction Name:                              | ×                                    |  |
| - Optional Search Fields                       |                                      |  |
| Date:                                          |                                      |  |
| Narrow your search results by choosing on      | e or more of the following statuses: |  |
| Error with Processing                          | Warnings Encountered                 |  |
| In Approval Process                            |                                      |  |
| Administrator Action Required Denied/Cancelled |                                      |  |
| Search Clear All                               |                                      |  |

## Procedure

Main Menu > Workforce Administration > Self Service Transactions > Workflow Inquiry

| Jov State of Connecticut                                                                                                    |                                                                                                    | Home \                                                                                                    | Workist                                                                                            | Add to My Links | <u>Sign out</u> |
|----------------------------------------------------------------------------------------------------|----------------------------------------------------------------------------------------------------|----------------------------------------------------------------------------------------------------|----------------------------------------------------------------------------------------------------|-----------------|-----------------|
| Favorites Main Menu                                                                                                    |                                                                                                    |                                                                                                    |                                                                                                    | _               |                 |
| My HR Core-CT Help                                                                                                    |                                                                                                    |                                                                                                    | <u>My Links</u>                                                                                    | Select One:     | ~               |
| Personal Information  Personal Information  Personal Information  Personal Information  Personal Information Summary  Personal Information Commary  Personal Information  Personal Information  Person | Payroll<br>Review Current and prior paychecks.<br>University of the second second se | Core.CT News<br>EPM News<br>• EPM Upar<br>More<br>Finance News<br>• Yaar End/<br>More<br>• Test of the News<br>• HCN 9.1L<br>More<br>• Test of the News<br>• Yaw Al Article<br>No Reports To | s<br>ade to 9.11<br>Activities Cale<br>Jograde is nor<br>s and Sections<br>Display<br>Report Manad | ndar<br>w Live! |                 |

| Step | Action                        |
|------|-------------------------------|
| 1.   | Click Main Menu.<br>Main Menu |

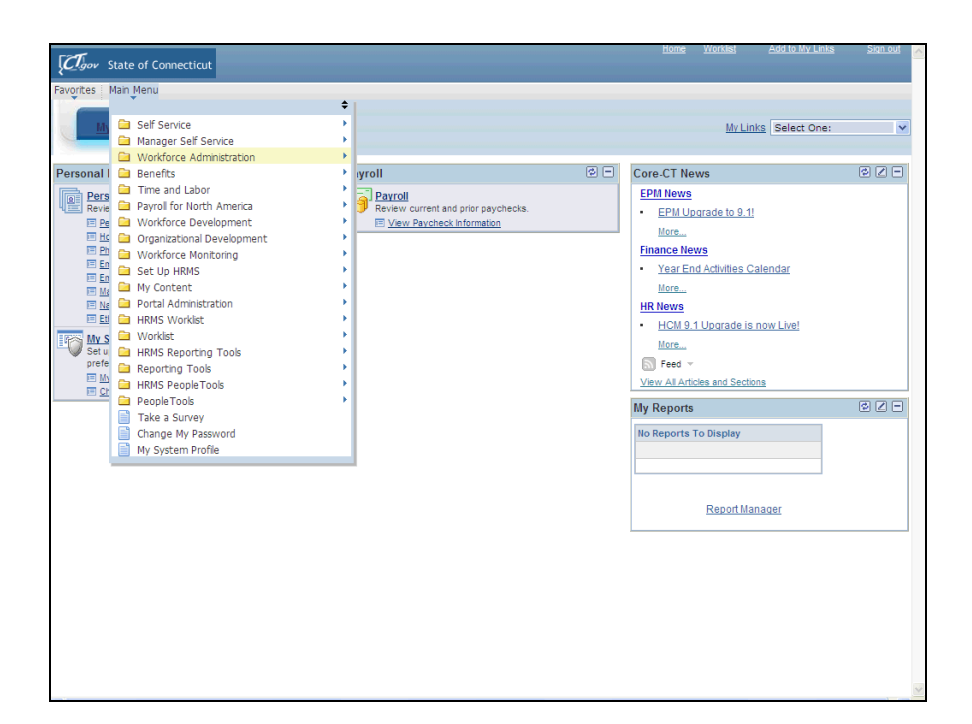

| Step | Action                                                                                |
|------|---------------------------------------------------------------------------------------|
| 2.   | Click the Workforce Administration menu.                                              |
|      | Workforce Administration                                                              |
| 3.   | Click the Self Service Transactions menu.                                             |
|      | Self Service Transactions                                                             |
| 4.   | Click the Workflow Inquiry menu.                                                      |
|      | Workflow Inquiry                                                                      |
| 5.   | The Workflow Inquiry page allows approvers to search for transactions of              |
|      | employees assigned to them. An <b>Empl ID</b> or <b>Transaction Name</b> is required. |
|      | The <b>Optional Search Fields</b> enable a more narrow search functionality.          |
|      |                                                                                       |
|      | Standard business procedure is to utilize the worklist page to approve transactions.  |

| Cov State of Connecticut                                                                                                    | Home                      | <u>Worklist</u> | Add to My Links   | <u>Sign out</u> |
|----------------------------------------------------------------------------------------------------|---------------------------|-----------------|-------------------|-----------------|
| Favorites Main Menu > Workforce Administration > Self Service Transactions > Workflow Inquiry                                 | _                         |                 |                   |                 |
| Tây HR Core-CT Help                                                                                                    |                           | <u>My I</u>     | Links Select One: | ~               |
| Workflow Inquiry<br>❤ Required Search Fields                                                                                  | 문 <sup>]</sup> New Window | Help            | 📝 Customize Page  | 📰 http          |
| Employee ID or Transaction Name is required.                                                                                  |                           |                 |                   |                 |
| Transaction Name:                                                                                                    |                           |                 |                   |                 |
| Optional Search Fields  Date:  Narrow your search results by choosing one or more of the following statuses:                  |                           |                 |                   |                 |
| Error with Processing     Warnings Encountered     In Approval Process     Administrator Action Required     Denied/Cancelled |                           |                 |                   |                 |
| Search Clear All                                                                                                    |                           |                 |                   |                 |
| T Notity                                                                                                    |                           |                 |                   |                 |
|                                                                                                    |                           |                 |                   |                 |
|                                                                                                    |                           |                 |                   |                 |
|                                                                                                    |                           |                 |                   |                 |
|                                                                                                    |                           |                 |                   |                 |

| Step | Action                                                                                 |
|------|----------------------------------------------------------------------------------------|
| 6.   | Click the Transaction Name list.                                                       |
|      | ~                                                                                      |
| 7.   | Click the Address Change list item.                                                    |
|      | Address Change                                                                         |
| 8.   | Click the Search button.                                                               |
|      | Search                                                                                 |
| 9.   | The search results in the <b>Details</b> group box display information related to the  |
|      | transaction.                                                                           |
|      | Clicking the <b>Go to Personal Data</b> link opens a separate window that displays the |
|      | Personal Information page for the employee.                                            |
|      | Clicking the Undate Status link opens the Administrator Actions page where             |
|      | approvers can select an action. However, standard business procedure is to utilize     |
|      | the worklist page to approve transactions.                                             |
| 10.  |                                                                                        |
|      | End of Procedure.                                                                      |